# ACCESS WORKDAY

You can access Workday via the following options:

#### Within Cabrini

- When logged in to a Cabrini computer, you will find a Workday logo on the desktop. Click this link to launch the Workday application. This will launch Workday, signed in to the same profile that is logged in to the computer.
- 2. Or, click on the link below to launch Workday on your computer's default web browser:

https://wd3.myworkday.com/wday/authgwy/cabrini/login.htmld

#### **Outside Cabrini**

- 1. Use the same link to log in from a computer outside Cabrini: <u>https://wd3.myworkday.com/wday/authgwy/cabrini/login.htmld</u>
- 2. This link can also be found on the STAFF page at <u>www.cabrini.com.au</u>.
- **3.** You will be required to enter the following details to login:
  - a. Username Your Cabrini Email
  - b. Password Your Cabrini Password

We recommend accessing Workday with Google Chrome.

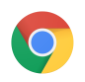

## VIEW PAYSLIPS

- 1. Click the cloud or photo in the top right of the screen,
- 2. Then, click on your name (View Profile).

| Cabrini | Q Search | Ļ                            | 2 | ] |
|---------|----------|------------------------------|---|---|
|         | The sea  | Bill Billson<br>View Profile |   |   |
|         |          | ₩ Home                       |   |   |

- 3. In your Profile page, click the **Pay** tab on the left-hand side.
- 4. Click into the **Payslips** tab at the top of the page.

| Cabrini | Q Search  |                                       |                                 |                               |                         |                        |                      | ¢                                         | Ð | 8 |
|---------|-----------|---------------------------------------|---------------------------------|-------------------------------|-------------------------|------------------------|----------------------|-------------------------------------------|---|---|
|         | ۵<br>۲    | Payment Elections<br>External Payslip | Payslips<br>s 1 item            |                               |                         |                        |                      | x = ala                                   |   |   |
| Bill    | Billson   | Company<br>Chris21                    | Period Start Date<br>05/08/2019 | Period End Date<br>18/08/2019 | Payment Date 21/08/2019 | Gross Amount<br>\$2000 | Net Amount<br>\$1600 | View PDF Statement<br>732_20190818_Staff_ | • |   |
| 8<br>8  | I Grade 2 | 4                                     |                                 |                               |                         |                        |                      | porpdf                                    | * |   |

5. Click the PDF link to view a copy of your payslip; this can be downloaded and/or printed.

### SHORTCUT TO PAYSLIPS

• Type Payslip into the search bar, then click My Payslips.

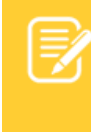

**Note:** Only payslips issued after 21 August '19 will be visible in Workday. To view/print previous payslips, please contact Payroll on 9605 5477.

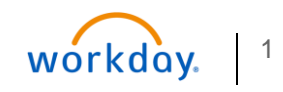

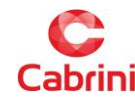